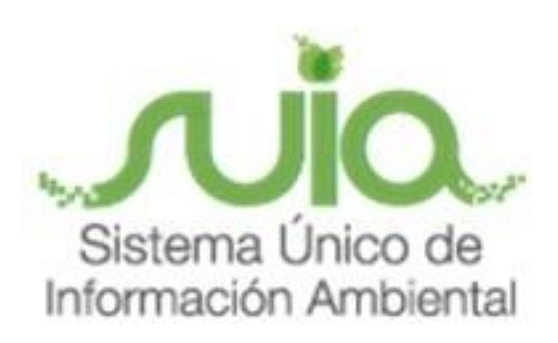

# Sistema Único de Información Ambiental - SUIA

## MANUAL DE USUARIO

## GENERACIÓN DE SOLICITUDES DE PROGRAMAS DE MANEJO FORESTAL EN BOSQUE NATIVO

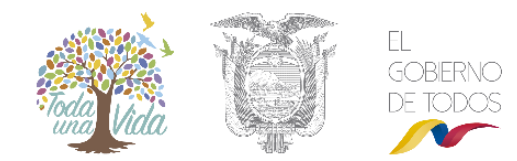

MINISTERIO DEL **AMBIENTE** 

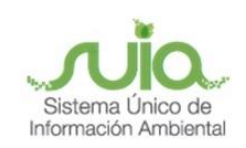

#### Contenido

| Conten  | nido                                                                             | 2 |
|---------|----------------------------------------------------------------------------------|---|
| Figuras | 5                                                                                | 2 |
| Manua   | l de procedimientos para solicitar Programas de Manejo Forestal en Bosque Nativo | 3 |
| 1.      | Solicitud de Plan de Manejo Integral (PMI)                                       | 3 |
| 2.      | Solicitud de Programa de Manejo Forestal                                         | 6 |

### Figuras

| Figura 1. Página principal SUIA                                                              |
|----------------------------------------------------------------------------------------------|
| Figura 2. Ingreso al Sistema de Administración Forestal – SAF 3                              |
| Figura 3. Menú desplegable para la generación de Solicitud de Plan de Manejo Integral 4      |
| Figura 4. Ingreso CI/RUC propietario de predio 4                                             |
| Figura 5. Historial de Solicitudes de Plan de Manejo Integral realizadas.                    |
| Figura 6. Selección del predio donde se va a realizar el manejo de los recursos forestales 5 |
| Figura 7. Ingreso de documentos necesarios para la aprobación del PMI5                       |
| Figura 8. Ingreso de zonificación realizada en el predio6                                    |
| Figura 9. Detalle e impresión de la Solicitud de Plan de Manejo Integral                     |
| Figura 10. Ingreso de datos del Propietario del Predio7                                      |
| Figura 11. Ingreso de datos del Ejecutor del programa                                        |
| Figura 12. Selección de predio                                                               |
| Figura 13. Ingreso de documentos necesarios para la aprobación del programa                  |
| Figura 14. Ingreso de coordenadas del área de aprovechamiento                                |
| Figura 15. Selección de especie forestal                                                     |
| Figura 16. Selección del tipo de Licencia de Aprovechamiento Forestal                        |
| Figura 17. Detalle e impresión de la Solicitud de Programa 10                                |
| Figura 18. Impresión de talonario de pago 11                                                 |

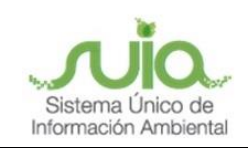

### Manual de procedimientos para solicitar Programas de Manejo Forestal en Bosque Nativo

#### 1. Solicitud de Plan de Manejo Integral (PMI)

Para ingresar al Sistema de Administración Forestal "SAF", dirigirse a la página web: suia.ambiente.gob.ec, en donde va a visualizar la siguiente pantalla. (Ver figura 1 y 2).

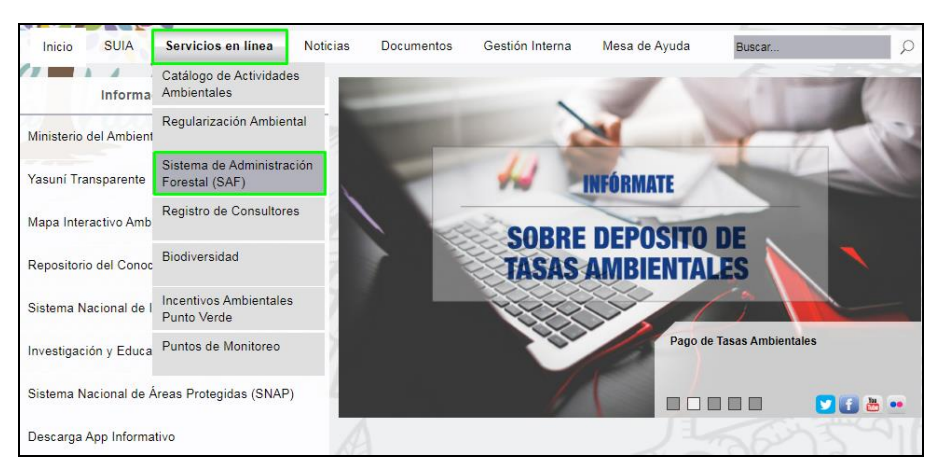

Figura 1. Página principal SUIA.

| Ingreso al                       | Sistema                    | £+071 2.3                                                              |               |            |   |
|----------------------------------|----------------------------|------------------------------------------------------------------------|---------------|------------|---|
| * Ingrese su                     | C.I. o R.U.C. o No         | mbre de Usuario<br>Ingrese                                             | su Nombre de  | e Usuario. |   |
| * Contraseña                     | 1                          | Ingrese                                                                | su Contraseña | a.         | 5 |
| Solicitar<br>nueva<br>Contraseña | Disposición<br>cierre SAF1 | Crear nueva cuenta<br>(Registro Nacional de<br>Actividades Forestales) | Ayuda         | Ingresar   |   |

Figura 2. Ingreso al Sistema de Administración Forestal – SAF.

Una vez que haya ingresado al sistema como Regente Forestal dirigirse al menú ubicado en el lado superior izquierdo de la pantalla, dar clic en Solicitudes -> Solicitud de Plan de Manejo Integral siempre y cuando el predio del cual se vaya a realizar el aprovechamiento no cuente con un plan, como se indica en la siguiente pantalla (Ver figura 3).

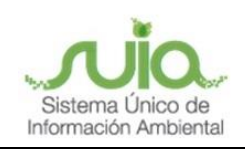

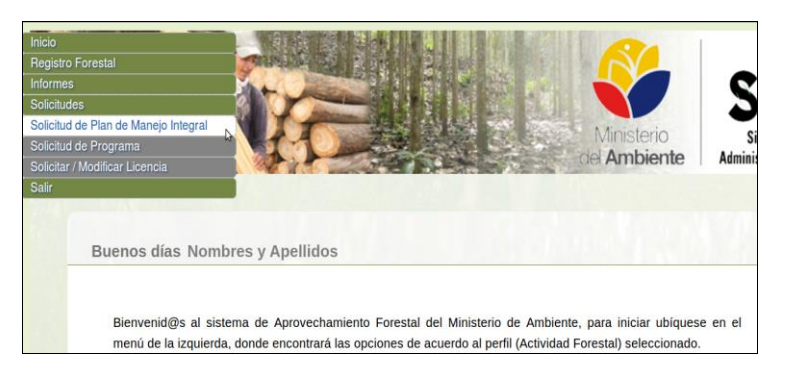

Figura 3. Menú desplegable para la generación de Solicitud de Plan de Manejo Integral.

Se desplegará una pantalla en donde se solicita ingresar el número de cédula o ruc del propietario del predio de donde se va a aprovechar el recurso forestal y luego dar clic en el botón Buscar, como se indica en la siguiente pantalla (Ver figura 4).

| Cédula o RUC del Propietario del Predio |        |
|-----------------------------------------|--------|
|                                         | Buscar |

Figura 4. Ingreso CI/RUC propietario de predio.

En caso de que el Regente Forestal haya realizado otras Solicitudes de Plan de Manejo Integral para otros predios del mismo propietario se despliega un historial de las mismas, sea que se haya culminado con el registro o se las haya eliminado, para seguir con el registro dar clic en Continuar, como se indica en la siguiente pantalla (Ver figura 5).

| Código         | Fecha de Creación                            | Estado                                                                                                    | Eliminar                                                                                                    | Solicitud                                                                                                    |
|----------------|----------------------------------------------|----------------------------------------------------------------------------------------------------|----------------------------------------------------------------------------------------------------|----------------------------------------------------------------------------------------------------|
| PMI21163005327 | 2015-03-16 12:07 pm                          | En Papelera                                                                                                    |                                                                                                    |                                                                                                    |
| PMI13195002656 | 2013-07-19 6:17 pm                           | Aprobado                                                                                                    |                                                                                                    | Imprimir                                                                                                    |
|                | . Código<br>PMI21163005327<br>PMI13195002656 | Código         Fecha de Creación           PMI21163005327         2015-03-16 12:07 pm           PMI13195002656         2013-07-19 6:17 pm | Código         Fecha de Creación         Estado           PMI21163005327         2015-03-16 12:07 pm         En Papelera           PMI13195002656         2013-07-19 6:17 pm         Aprobado | CódigoFecha de CreaciónEstadoEliminarPMI211630053272015-03-16 12:07 pmEn PapeleraPMI131950026562013-07-19 6:17 pmAprobado |

Figura 5. Historial de Solicitudes de Plan de Manejo Integral realizadas.

Una vez seleccionado el predio de donde se va a realizar el manejo de los recursos forestales, el sistema presentará automáticamente la información del mismo, para seguir dar clic en el botón Continuar, como se indica en la siguiente pantalla (Ver figura 6).

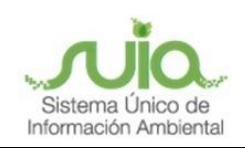

| Propietario: PLANTACIONES DE<br>C.I./R.U.C.: 0990533105001 | BALSA PLANTABAL                                                                                                    |
|------------------------------------------------------------|----------------------------------------------------------------------------------------------------|
| Escoja el Predio:                                          | 19358 / GUAYAS / ZONA № 13 PB05 \$                                                                                                    |
| Superficie:                                                | SELECCIONAR PREDIO [Codigo / Provincia / Sector]<br>21218 / LOS RIOS / COOP COLONIA ELOY ALFARO (PB-47)<br>13191 / SANTO DOMINGO DE LOS TSACHILAS / EL CISNE (PB-5<br>23176 / SANTO DOMINGO DE LOS TSACHILAS / EL CISNE (PB5<br>23294 / LOS RIOS / EL CONGOMA (PB44.2)<br>939 / LOS RIOS / RIO MANSO<br>792 / SANTO DOMINGO DE LOS TSACHILAS / ZONA N°245-E (F |
| Provincia:                                                 | 19358 / GUAYAS / ZONA № 13 PB05<br>768 / GUAYAS / ZONA № 13 PB-05<br>Provincia donde se localiza el predio                                                                                                    |
| Cantón:                                                    | EL EMPALME<br>Cantón donde se localiza el predio.                                                                                                    |
| Parroquia:                                                 | GUAYAS (PUEBLO NUEVO)                                                                                                    |
|                                                            | Parroquia donde se localiza el predio.                                                                                                    |
| Sector:                                                    | ZONA Nº 13 PB05<br>Sector donde se localiza el predio.                                                                                                    |

Figura 6. Selección del predio donde se va a realizar el manejo de los recursos forestales.

Ingresar los requisitos que son necesarios para la aprobación del Plan de Manejo Integral, estos documentos deben ser escaneados y adjuntos al sistema, para seguir dar clic en el botón Continuar, como se indica en la siguiente pantalla (Ver figura 7).

| ID | DOCUMENTOS                                                                                                    | ENTREGADO | FECHA                  | ARCHIVO   | NUEVO | PAPELERA |
|----|----------------------------------------------------------------------------------------------------|-----------|------------------------|-----------|-------|----------|
| 45 | Mapa de zonificación                                                                                                    | SI        | 2015-07-02<br>01:07:46 | Descargar |       | Enviar   |
| 46 | Documento que<br>Acredite Tenencia de<br>la Tierra: (Certificado<br>Simple de<br>Propiedad,<br>Declaración<br>Juramentada, Acta<br>de Asamblea de<br>Mútuo Acuerdo) | SI        | 2015-07-02<br>01:07:55 | Descargar |       | Enviar   |
| 13 | Declaración<br>juramentada ante<br>notario del<br>propietario<br>posesionario y<br>ejecutor<br>comprometiéndose<br>al mantenimiento del<br>uso forestal             | SI        | 2015-07-02<br>01:07:02 | Descargar | )     | Enviar   |

Figura 7. Ingreso de documentos necesarios para la aprobación del PMI.

Ingresar la información de la zonificación realizada en el predio, el total debe ser igual a la superficie, para seguir dar clic en el botón Continuar, como se indica en la siguiente pantalla (Ver figura 8).

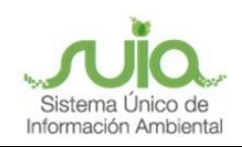

0

| Sur: ELENA DIAZ<br>Este: RIO PERIPA | s                                                                                                   | uperficie: 31.20 Ha.                                                                                                    |
|-------------------------------------|----------------------------------------------------------------------------------------------------|----------------------------------------------------------------------------------------------------|
|                                     |                                                                                                    |                                                                                                    |
| Hectáreas                           | Porcentaje                                                                                          |                                                                                                    |
| 1.20                                | 3.85 %                                                                                              |                                                                                                    |
| 3.00                                | 9.62 %                                                                                              |                                                                                                    |
| 25.00                               | 80.13 %                                                                                             |                                                                                                    |
| 2                                   | 6.41 %                                                                                              |                                                                                                    |
| o)                                  | 0 %                                                                                                 | No puede asignar zona<br>para conversión legal                                                                                                    |
| 31.2                                | 100.00 %                                                                                            |                                                                                                    |
|                                     |                                                                                                    |                                                                                                    |
|                                     | Sur: ELENA DIAZ<br>Este: RIO PERIPA<br>Hectáreas<br>2.20<br>3.00<br>25.00<br>9<br>00<br>112<br>3.12 | Sur: ELENA DIAZ         Porcentajo           Hectáreas         Porcentajo           1.20         3.85%           3.00         9.62%           25.00         0.13%           4         6.41%           0         0.42%           1.21         100.00% |

Figura 8. Ingreso de zonificación realizada en el predio.

Pantalla en la que se puede ver el detalle de la Solicitud de Plan de Manejo Integral con los datos ingresados, para finalizar dar clic en Imprimir Solicitud, como se indica en la siguiente pantalla (Ver figura 9).

| REGISTRO DE SOLICITUD:                                                                                                    |                          |                                              |                                                                 |  |
|----------------------------------------------------------------------------------------------------|--------------------------|----------------------------------------------|-----------------------------------------------------------------|--|
| Casha Odiataa Taasiaa                                                                                                    |                          |                                              |                                                                 |  |
| Pecha Oncina Fechica                                                                                                    | Código d                 | el PMI                                       | Ejecutor                                                        |  |
| 2015-07-02 2:02 pm Quevedo                                                                                                    | PMI131630                | 05462                                        | PLANTACIONES DE BALSA<br>PLANTABAL                              |  |
|                                                                                                    |                          |                                              |                                                                 |  |
| REGISTRO DEL PROPIETARIO / POSESIONARIO                                                                                                    |                          |                                              |                                                                 |  |
| Nombre: PLANTACIONES DE BALSA PL                                                                                                    | ANTABAL Teléfono:        | 052781812                                    |                                                                 |  |
| CI/RUC: 0990533105001                                                                                                    | Celular:                 |                                              |                                                                 |  |
| Dirección: JUNIN                                                                                                    | E-mail:                  |                                              |                                                                 |  |
|                                                                                                    | GUAYAS (PUEBLO           |                                              |                                                                 |  |
| GUAYAS EL EMPALME                                                                                                    | GUAYAS (PUEBLO<br>NUEVO) | ZONA Nº 13 PB05                              | 31.20                                                           |  |
|                                                                                                    |                          |                                              |                                                                 |  |
| ZONIFICACIÓN:                                                                                                    |                          |                                              |                                                                 |  |
| ZONIFICACIÓN:<br>No. Zona                                                                                                    |                          | Superficie [Ha.]                             | Porcentaje [%]                                                  |  |
| ZONIFICACIÓN:<br>No. Zona<br>1 Para menejo de bosque netivo (produccion)                                                                                                    |                          | Superficie [Ha.]                             | Porcentaje [%]<br>3.85 %                                        |  |
| ZONIFICACIÓN:<br>Nel Zona I<br>Para manejo de bosque rativo (produccion)<br>2 Para protecton permanente                                                                             |                          | Superficie [Ha.]<br>1.2<br>3                 | Porcentaje [%]<br>3.85 %<br>3.02 %                              |  |
| ZONIFICACIÓN:<br>No. Zona<br>1 Pera narelo de bosque netivo (produccion)<br>2 Para proteccion permanente<br>3 Para plantaciones torestales                                          |                          | Superficie [Ha.]<br>1.2<br>3<br>23           | Porcentaje [%]<br>3.85 %<br>9.62 %<br>80.13 %                   |  |
| ZONUFICACIÓN:<br>No. Zona<br>1 Pera manejo de bosque rativo (produccion)<br>2 Para proteccion permanente<br>9 Para dros usos                                                        |                          | Superficie [Ha.]<br>1.2<br>3<br>25<br>2      | Porcentaje [%-]<br>3.85 %<br>9.02 %<br>80.13 %<br>0.41 %        |  |
| ZONIFICACIÓN:<br>ZONA<br>1 Pera marejo de bosque relivo (produccion)<br>2 Para proteccion permanente<br>3 Para plantaciones toretales<br>4 Para dos unos<br>5 Para conversion legal |                          | Superficie [Ha.]<br>1.2<br>3<br>25<br>2<br>0 | Porcentaje [%-]<br>3.85 %<br>9.02 %<br>80.13 %<br>6.41 %<br>0.% |  |

Figura 9. Detalle e impresión de la Solicitud de Plan de Manejo Integral.

#### 2. Solicitud de Programa de Manejo Forestal

Una vez impresa la Solicitud de Plan de Manejo Integral se procede con el registro de la Solicitud del programa, para ello se dirige al menú desplegable y da clic en Solicitudes -> Solicitud de Programa.

Se despliega la pantalla en donde se solicita ingresar el número de cédula o ruc del propietario del predio de donde se va a aprovechar el recurso forestal y luego dar clic en el botón Continuar.

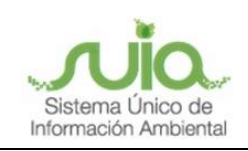

En la siguiente pantalla también se muestra el listado de todas las solicitudes registradas por el Regente Forestal como se indica en la siguiente pantalla (Ver figura 10).

|                                                                                              |                                                                                                    | Paso<br>Busco<br>Propie                                                                                                    | r Paso 2:<br>ar Buscar<br>etato Ejecutor                                                                                                    |                                                                                                    |                                                                                                    |                                                                                                    |                                                                                  |                                                                                                  |  |  |           |
|----------------------------------------------------------------------------------------------|----------------------------------------------------------------------------------------------------|----------------------------------------------------------------------------------------------------|----------------------------------------------------------------------------------------------------|----------------------------------------------------------------------------------------------------|----------------------------------------------------------------------------------------------------|----------------------------------------------------------------------------------------------------|----------------------------------------------------------------------------------|--------------------------------------------------------------------------------------------------|--|--|-----------|
| SO<br>Ingro                                                                                  |                                                                                                    | OGRAMA DE N                                                                                                    |                                                                                                    | STAL                                                                                                    |                                                                                                    |                                                                                                    |                                                                                  |                                                                                                  |  |  |           |
|                                                                                              |                                                                                                    |                                                                                                    |                                                                                                    |                                                                                                    |                                                                                                    |                                                                                                    |                                                                                  |                                                                                                  |  |  |           |
| Cre                                                                                          | ar nueva solicitud                                                                                                    |                                                                                                    |                                                                                                    |                                                                                                    |                                                                                                    |                                                                                                    |                                                                                  |                                                                                                  |  |  |           |
| 05                                                                                           | édula o RUC del Prop<br>990326606001                                                                                                    | ietario del Predio                                                                                                    |                                                                                                    |                                                                                                    |                                                                                                    |                                                                                                    |                                                                                  |                                                                                                  |  |  |           |
|                                                                                              |                                                                                                    |                                                                                                    |                                                                                                    |                                                                                                    |                                                                                                    |                                                                                                    |                                                                                  |                                                                                                  |  |  | Continuar |
| Solid                                                                                        | citudes creadas                                                                                                    |                                                                                                    |                                                                                                    |                                                                                                    |                                                                                                    |                                                                                                    |                                                                                  |                                                                                                  |  |  | Continuar |
| Solic                                                                                        | citudes creadas                                                                                                    | na de maneio fore                                                                                                    | stat                                                                                                    |                                                                                                    |                                                                                                    |                                                                                                    |                                                                                  | -                                                                                                |  |  | Continuor |
| Solic<br>Soli                                                                                | citudes creadas<br>licitudes de progran                                                                                                    | na de manejo forer                                                                                                    | stal                                                                                                    |                                                                                                    |                                                                                                    |                                                                                                    |                                                                                  | 0                                                                                                |  |  | Contruor  |
| Solic                                                                                        | citudes creadas<br>licitudes de program                                                                                                    | na de manejo fore<br>PROPI<br>Apelitó                                                                                                    | stal<br>TABO<br>Nombre                                                                                                    | Fecha de Cireación                                                                                                    | Estado                                                                                                    | Elminor                                                                                                    | Editor                                                                           | Impimir                                                                                          |  |  | Continuor |
| Solic                                                                                        | ciludes creadas<br>licitudes de program<br>Código<br>PMF-P21 15005074                                                                                                    | na de manejo fore<br>PROPIS<br>Apelido<br>DEL PACIFICO C.A.                                                                                                    | stal<br>OTARIO<br>Nombre<br>REV SANANO                                                                                                    | Fecha de Creación<br>2016-06-17 9-40 am                                                                                                    | Estado                                                                                                    | Elminor                                                                                                    | Editor                                                                           | Impimir                                                                                          |  |  | Contruor  |
| Solic<br>Solic                                                                               | citudes creadas                                                                                                    | na de manejo fore<br>PROPI<br>Apelido<br>DEL PACIFICO C.A.<br>DEL PACIFICO C.A.                                                                                                    | International International Internationae Internationae Internationae Internationae Internationae Internationae Internationae Internationae Internationae Internationae In | Fecha de Creación<br>2016-06-17 9-45 am<br>2016-06-15 2.02 pm                                                                                                    | Estado<br>Incompleto<br>Aprobado                                                                                                    | Eliminor                                                                                                    | Editor<br>Editor                                                                 | Imptimir<br>                                                                                     |  |  | Continuor |
| <b>Solid</b>                                                                                 | citudes creadas                                                                                                    | na de manejo forer<br>Protei<br>Apelitão<br>DEL PACIFICO C.A<br>DEL PACIFICO C.A.<br>DEL PACIFICO C.A.                                                                                           | Alat<br>Nombre<br>Nomkre 191<br>OANMA 251<br>DANA<br>192<br>DANA<br>193                                                                                                    | Recha de Creación<br>2016/06-17 949 am<br>2016/06-15 2.52 pm<br>2016/06-13 2.51 am                                                                                                    | Estado<br>Incompieto<br>Aprobado                                                                                                    | Eliminor<br>Eliminor<br>                                                                                                    | Editor<br>Echtor<br>—                                                            | Imperimir<br>Imperi                                                                              |  |  | Continuar |
| <b>Solid</b><br>1<br>2<br>3<br>4                                                             | citudes creadas                                                                                                    | Apelido<br>PROPE<br>Apelido<br>DELPACINCO C.A<br>DELPACINCO C.A<br>DELPACINCO C.A<br>DELPACINCO C.A.                                                                                             | tata<br>otanok<br>CANVAR YSI<br>CANVAR YSI<br>CANVAR YSI<br>CANVAR YSI                                                                                                    | Recha de Creación<br>2016/06/17 945 am<br>2016/06/15 2:02 pm<br>2016/06/18 51 am<br>2016/06/7 50 am                                                                                                    | Estade<br>Incompieto<br>Aprobado<br>Aprobado<br>Solatado                                                                             | Eliminar<br>Eliminar<br>Eliminar<br>Papelera                                                                                           | Editor<br>Editor<br><br>Editor                                                   | Imperiate<br>-<br>Imperi<br>Imperi                                                               |  |  | Continuar |
| Solid<br>Solid<br>1<br>2<br>3<br>4<br>5                                                      | Citudes creadas                                                                                                    | A de manejo fore<br>Profe<br>Apellos<br>DEL PACIFICO C.A.<br>DEL PACIFICO C.A.<br>DEL PACIFICO C.A.<br>DEL PACIFICO C.A.                                                                         | Abar<br>Nombre<br>DAVINA<br>REY BAVINA<br>REY BAVINA<br>CANNAR YES<br>REY BAVINAD                                                                                                    | Recho de Creación<br>2016-06-17-043 am<br>2016-06-13-201 pm<br>2016-06-13-201 pm<br>2016-06-13-201 pm<br>2016-06-73 30 pm                                                                                                    | Estodo<br>Incompleto<br>Aprobado<br>Salattado<br>Aprobado                                                                            | Elminar<br>Elminar<br>–<br>Papelera<br>–                                                                                               | Editor<br>Editor<br><br>Editor<br><br>Editor<br>                                 | Imptimir<br>—<br>Imptr<br>Imptr<br>Imptr                                                         |  |  | Continuar |
| Solid<br>Solid<br>1<br>2<br>3<br>4<br>5<br>0                                                 | citudes creadas                                                                                                    | na de manejo fore<br>Poole<br>Apelido<br>DE PACIFICO C.A<br>DE PACIFICO C.A<br>DE PACIFICO C.A<br>DE PACIFICO C.A<br>DE PACIFICO C.A<br>DE PACIFICO C.A                                          | Jot           940mGR         0847           CANNAR YSR         CANNAR YSR           CANNAR YSR         CANNAR YSR           CANNAR YSR         CANNAR YSR           CANNAR YSR         CANNAR YSR                                                                                                    | Pecha de Casación<br>2016-06-17 9-45 cm<br>2016-06-15 25 pm<br>2016-06-15 35 0 cm<br>2016-06-15 35 0 cm<br>2016-06-07 35 0 cm<br>2016-06-07 3-24 pm                                                                              | Estado<br>Incompieto<br>Aprobado<br>Solicitado<br>Aprobado<br>Aprobado                                                               | Elminor<br>Elminor<br>                                                                                                    | Editor<br>Editor<br><br>Editor<br><br>Editor<br><br><br>                         | ingenit<br>                                                                                      |  |  | Continuar |
| <b>Solid</b><br>1<br>2<br>3<br>4<br>5<br>5<br>7                                              | Cédigo<br>Cédigo<br>Mar Ara 19000071<br>Mar Ara 19000071<br>Mar Ara 19000071<br>Mar Ara 19000071<br>Mar Ara 19000071<br>Mar Ara 19000071<br>Mar Ara 19000071<br>Mar Ara 19000000                                                                                                    | A de manejo fore<br>Rope<br>Apelido<br>DEL PACIFICO C.A.<br>DEL PACIFICO C.A.<br>DEL PACIFICO C.A.<br>DEL PACIFICO C.A.<br>DEL PACIFICO C.A.                                                     | Intervention         Intervention           Sector Address         Sector Address         Sector Address           Converse         Sector Address         Sector Address           Converse         Sector Address         Sector Address           Converse         Sector Address         Sector Address                                                                                                    | Techa de Creación<br>2015/65/17/943 cm<br>2015/05/17/943 cm<br>2015/05/17/93 cm<br>2015/05/07/95/0 cm<br>2015/05/07/95/0 cm<br>2015/05/07/95/0 cm<br>2015/05/07/943 cm<br>2015/05/14/30 cm                                       | Estado<br>Incompleto<br>Aprobado<br>Solcitodo<br>Aprobado<br>Aprobado<br>Aprobado                                                    | Eliminar<br>Eliminar<br>                                                                                                    | Editor<br>Editor<br>                                                             | impimit<br>-<br>inget<br>inget<br>inget<br>inget                                                 |  |  | Continuar |
| <b>Solid</b><br>1<br>2<br>3<br>4<br>5<br>6<br>7<br>6                                         | Citudes creados           citudes de program           0.640go           MR /421 19000071           MR /421 19000072           MR /421 19000072           MR /421 19000071           MR /421 19000072           MR /421 19000072           MR /421 19000071           MR /421 19000072           MR /421 19000071           MR /421 19000072           MR /421 19000073           MR /421 19000004           MR /421 19000064           MR /421 19000064                                                                                                    | ас. de maneja fore                                                                                                    | admot         Data           94004         0401           040404 Y31         040404 Y31           040404 Y31         040404 Y31           040404 Y31         040404 Y31           040404 Y31         040404 Y31           040404 Y31         040404 Y31           040404 Y31         040404 Y31                                                                                                    | Recha de Creación<br>2016-06-17-040 dm<br>2016-06-13-20 dm<br>2016-06-13-20 dm<br>2016-06-07-30 dm<br>2016-06-07-30 dm<br>2016-06-07-31-40 gm<br>2016-06-07-31-40 gm                                                             | Estado<br>Incompieto<br>Aprobado<br>Aprobado<br>Aprobado<br>Solatitado<br>Solatitado                                                 | Eliminar<br>Eliminar<br>                                                                                                    | Editor<br>Editor<br>                                                             | Ingen<br>-<br>Ingen<br>Ingen<br>Ingen<br>Ingen<br>Ingen<br>Ingen                                 |  |  | Continuor |
| <b>Solic</b><br>1<br>1<br>2<br>3<br>4<br>5<br>0<br>7<br>7<br>8<br>0<br>7                     | сличее слеакая     солицее слеакая     солицее серональной     поличее     поличее | na de manejo fore<br>Prote<br>Aceitão<br>DE PACHOC A.<br>DE PACHOC A.<br>DE PACHOC A.<br>DE PACHOC A.<br>DE PACHOC A.<br>DE PACHOC A.                                                            | ••••••           ••••••           ••••••           ••••••           ••••••           •••••           •••••           ••••           •••           •••           •••           ••           ••           ••           ••           ••           ••           ••           ••           ••           ••           ••           ••           ••           ••           ••           ••           ••           ••           ••           ••           ••           ••           ••           ••           ••           ••           ••           ••           ••           ••           ••           ••           ••           ••           ••           ••           ••           ••           ••           ••           ••<                                                                                                    | Pecha de Caescién<br>2016/06-19 - 20 pm<br>2016/06-19 - 20 pm<br>2016/06-19 - 20 pm<br>2016/07 - 30 pm<br>2016/07 - 30 pm<br>2016/07 - 34 pm<br>2016/07 - 34 pm<br>2016/07 - 30 - 20 pm<br>2016/07 - 30 - 20 pm                  | Estado<br>Incompleto<br>Aprobado<br>Solatado<br>Aprobado<br>Aprobado<br>Aprobado<br>Aprobado<br>Aprobado                             | Elminor<br>Elminor<br>                                                                                                    | Editor<br>Editor<br><br>Editor<br><br>Editor<br><br><br><br>Editor<br><br>Editor | Impirmi<br>                                                                                      |  |  | Continuor |
| Solic<br>1<br>1<br>2<br>3<br>4<br>5<br>0<br>7<br>8<br>0<br>7<br>8<br>0<br>10                 | Citudes creados                                                                                                    | A de manejo lose<br>Profil<br>Del Profilos C.A<br>DEL Profilos C.A<br>DEL Profilos C.A.<br>DEL Profilos C.A.<br>DEL Profilos C.A.<br>DEL Profilos C.A.<br>DEL Profilos C.A.<br>DEL Profilos C.A. | Image: Construct of Construct of C                        | Fecha de Creación<br>2015/05/17/945 am<br>2015/05/15/25 da<br>2015/05/15/25 da<br>2015/05/13/25 da<br>2015/07/33 2 pm<br>2015/07/33 2 po<br>2015/07/33 2 po pm<br>2015/07/33 2 pa pm<br>2015/07/33 2 pa pm<br>2015/07/33 2 pa pm | Estodo<br>Incompieto<br>Aprobado<br>Solaitedo<br>Solaitedo<br>Aprobado<br>Aprobado<br>Aprobado<br>Aprobado                           | Eliminor<br>Eliminor<br>Popelena<br><br>Popelena<br><br>Popelena<br><br><br><br><br>                                                   | Editor<br>Editor<br>                                                             | impenu<br>                                                                                       |  |  | Continuar |
| Solid<br>Solid<br>1<br>2<br>3<br>4<br>5<br>0<br>7<br>8<br>0<br>7<br>8<br>0<br>10<br>10<br>11 | Citudes creados                                                                                                    | 10 de monejo fore<br>Prote<br>Aceitão<br>DE Proficio CA<br>DE Proficio CA<br>DE Proficio CA<br>DE Proficio CA<br>DE Proficio CA<br>DE Proficio CA<br>DE Proficio CA<br>DE Proficio CA            | Intel         Intel           - GMAN         - GMAN                                                                                                    | Fecha de Creación<br>2015-06-17-945 de<br>2015-06-15-220 pm<br>2015-06-15-220 pm<br>2015-06-07-750 pm<br>2015-06-07-750 pm<br>2015-07-07 pm<br>2015-07-07-02-00 pm<br>2015-07-13-00 te<br>2015-07-13-00 te<br>2015-07-13-04 de m | Estado<br>Incompieto<br>Aprobado<br>Aprobado<br>Aprobado<br>Aprobado<br>Solcitado<br>Aprobado<br>Solcitado<br>Aprobado<br>Incompieto | Eiminar<br>Eiminar<br>–<br>–<br>Papeina<br>–<br>–<br>–<br>–<br>–<br>–<br>–<br>–<br>–<br>–<br>–<br>–<br>–<br>–<br>–<br>–<br>–<br>–<br>– | Editor<br>Editor<br>Editor<br>Editor<br>Editor<br>Editor<br>Editor               | Ingent<br>Ingent<br>Ingent<br>Ingent<br>Ingent<br>Ingent<br>Ingent<br>Ingent<br>Ingent<br>Ingent |  |  | Continue  |

Figura 10. Ingreso de datos del Propietario del Predio.

Ingresar el número de cédula o ruc del Ejecutor del programa y dar clic en el botón Continuar (Ver figura 11).

| Paso 1:<br>Buscar<br>Propietario<br>Propietario   | Paso 3:<br>Información<br>de Predio | Paso 4:<br>Documentas<br>Requeidas | Pasa 5:<br>Cooldenadas<br>del área | Paso 6:<br>Registro de<br>Especies | Paso 7:<br>Definir Licencia<br>Total o Parcial | Paso 8:<br>Resumen e<br>Impresón |  |   |
|---------------------------------------------------|-------------------------------------|------------------------------------|------------------------------------|------------------------------------|------------------------------------------------|----------------------------------|--|---|
| SOLICITUD DE PROGR<br>Ingrese la Cédula o RUC del | RAMA DE MANE.                       | JO FORESTAL                        |                                    |                                    |                                                |                                  |  |   |
| Cédula o RUC del Ejecu<br>0990326606001           | tor                                 |                                    |                                    |                                    |                                                |                                  |  |   |
|                                                   |                                     |                                    |                                    |                                    |                                                | Continuar                        |  | 6 |
| Figura                                            | 11 Ingres                           | o de datos                         | del Fiec                           | utor del                           | programa                                       | X                                |  |   |

Seleccionar el predio en donde se realizará el programa de manejo forestal así como el tipo de programa e ingresar la superficie a aprovechar, como se indica en la siguiente pantalla (Ver figura 12).

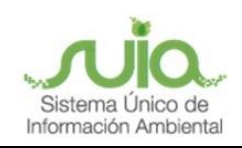

| LICITUD DE PROGRAMA DE M<br>mación de Predios.                   | MANEJO FORESTAL                                                                                                    |  |
|------------------------------------------------------------------|----------------------------------------------------------------------------------------------------|--|
| sietario: DEL PACIFICO C.A. REY BANANC<br>(R.U.C.: 0990326666001 |                                                                                                    |  |
| scoja el Predio:                                                 | 144168 / SANTO DOMINGO DE LOS TSACHILAS / PRUEBA + Pedas Regetados.                                                                                                    |  |
| uperficie:                                                       | 70.0000 Hectareas<br>Supericle tota de revelto .                                                                                                    |  |
| Provincia:                                                       | SANTO DOMINGO DE LOS TSACHILAS<br>Provincia donde se locatila el predio                                                                                                    |  |
| Cantón:                                                          | SANTO DOMINGO<br>Canton donde se locales el predio.                                                                                                    |  |
| Parroquia:                                                       | BOMBOU<br>Prancquia donde se locata el predio.                                                                                                    |  |
| Sector:                                                          | PRUEBA<br>Sector donde se locales el predio.                                                                                                    |  |
| Jso Forestal Registrado:                                         | Borque Notivo: 4.00 Ha<br>Disponible: 1.00 Ha                                                                                                    |  |
| Código de PMI:                                                   | PMI21159007935<br>Código dei Plan de Manelo Integral                                                                                                    |  |
| Escoja Tipo de Programa:                                         | Seleccione                                                                                                    |  |
|                                                                  | PMISI / PROCEMANA DE MANEJO FORESTAL SIMPLIFICADO<br>PMIFCL / PROCERAMA DE MANEJO FORESTAL CONVERSION LEGAL<br>PMIFSI-BIP / PROGRAMA DE MANEJO FORESTAL SIMPLIFICADO (EN BOSQUES PROTECTORES PRIVADOS). |  |
| Superficie a Aprovecharse (Hect                                  | áreas): 1]                                                                                                    |  |

Figura 12. Selección de predio.

Ingreso de requisitos que son necesarios para la aprobación del programa, estos documentos deben ser escaneados y adjuntos al sistema, para seguir dar clic en el botón Continuar, como se indica en la siguiente pantalla (Ver figura 13).

| Pa<br>Bu<br>Pro       | so 1: Paso 3<br>scar Busca<br>spietario Ejecut                                                                                                    | 2:<br>ar<br>tor            | Paso 3:<br>Información<br>de Predio | Paso 4:<br>Documentos<br>Requeridos |           |                        |           |       | to 8:<br>Uman e<br>presión |
|-----------------------|----------------------------------------------------------------------------------------------------|----------------------------|-------------------------------------|-------------------------------------|-----------|------------------------|-----------|-------|----------------------------|
| DOCUMENTOS REQUERIDOS |                                                                                                    |                            |                                     |                                     |           |                        |           |       |                            |
| ID                    |                                                                                                    | DO                         | CUMENTOS                            |                                     | ENTREGADO | FECHA                  | ARCHIVO   | NUEVO | PAPELERA                   |
| 53                    | Cédula y papeleta de votación                                                                                                    |                            |                                     |                                     | si        | 2014-11-12<br>09:11:21 | Descargar |       | Enviar                     |
| 54                    | Documento que Acredite Tenencia de la Tierra: (Certificado Simple de<br>Propiedad, Declaración Juramentada, Acta de Asambiea de Mútuo<br>Acuerdo) |                            |                                     |                                     | e SI      | 2018-08-23<br>03:08:05 | Descargar |       | Enviar                     |
| 55                    | Delegación expresa 1<br>cédula del delegado<br>(NOTARIADO).                                                                                       | firmada po<br>o, delegante | r las partes con<br>e y acuerdo de  | signando el número d<br>compromiso  | e si      | 2018-08-23<br>03:08:12 | Descargar |       | Enviar                     |

Figura 13. Ingreso de documentos necesarios para la aprobación del programa.

Ingresar las coordenadas del área de aprovechamiento (Ver figura 14).

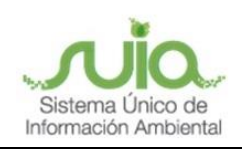

| Propietario                                                 | Paso 2:<br>Buscar<br>Becutor                       | Paso 3;<br>Información<br>de Predio                                                    | Paso 4:<br>Documentos<br>Requeridos | Coordenadas<br>del área                                   | Palo &<br>Regato de<br>Episoles                                  |                                                                                                   |
|-------------------------------------------------------------|----------------------------------------------------|----------------------------------------------------------------------------------------|-------------------------------------|-----------------------------------------------------------|------------------------------------------------------------------|---------------------------------------------------------------------------------------------------|
| SOLICITUD D<br>ngrese las coorde                            | E PROGRA!<br>nadas del àrec                        | MA DE MANEJO                                                                           | FORESTAL                            |                                                           |                                                                  |                                                                                                   |
| IOSQUE_NATIVO P<br>Propietario: DEL P<br>21./R.U.C.: 099032 | MFSU21159056<br>ACIFICO C.A. RE<br>66606001        | 1976<br>EY BANANO                                                                      |                                     |                                                           |                                                                  |                                                                                                   |
| Coordenada<br>Punto 1                                       | s UTM (ZON                                         | IA 17 SUR; DATUN                                                                       | / WGS84) del                        | área del progr                                            | ama                                                              |                                                                                                   |
|                                                             |                                                    |                                                                                        |                                     |                                                           |                                                                  |                                                                                                   |
| X: Longitud *                                               | 66897<br>Rango                                     | 65<br>I: desde 465785 hasta                                                            | 1165764                             | X: Longitud *                                             | 667654<br>Rango: c                                               | 3<br>Jesde 465785 hasta 1165764                                                                   |
| X: Longitud *<br>Y: Latitud *                               | 66897<br>Rango<br>99876<br>Rango                   | 65<br>:: desde 465785 hasta<br>:54<br>:: desde 9432500 hast                            | a 10155140                          | X: Longitud *<br>Y: Latitud *                             | 667654:<br>Rango: c<br>9981234<br>Rango: c                       | 3<br>Jeedie 465785 hasta 1165764<br>4<br>Jeedie 9432500 hasta 10155140                            |
| X: Longitud *<br>Y: Latitud *<br>Punto 3                    | 66897<br>Rango<br>99876<br>Rango                   | 65<br>: deade 465785 hasta<br>64<br>:: deade 9432500 hast                              | a 10155140                          | X: Longitud *<br>Y: Latitud *<br>Punto 4                  | 6676543<br>Ranga: c<br>9981234<br>Ranga: c                       | 3<br>Jesde 465785 hasta 1165764<br>4<br>Jesde 9432500 hasta 10155140                              |
| X: Longitud *<br>Y: Latitud *<br>Punto 3<br>X: Longitud *   | 66897<br>Rango<br>99876<br>Rango<br>66543<br>Rango | 65<br>1 deade 465785 hasta<br>54<br>1 deade 9432500 hast<br>21<br>1 deade 465785 hasta | a 10155140                          | X: Longitud *<br>Y: Latitud *<br>Punto 4<br>X: Longitud * | 6676543<br>Rango: c<br>9981234<br>Rango: c<br>669234<br>Rango: c | 3<br>Jeode 465785 hasta 1165764<br>4<br>Jeode 463785 hasta 10155140<br>Jeode 465785 hasta 1165764 |

Figura 14. Ingreso de coordenadas del área de aprovechamiento.

Seleccionar las especies que se aprovecharán en el predio, ingresar el número de árboles y el volumen que se solicita para la aprobación, dar clic en el botón Registrar Especie para guardar los datos, una vez concluido el registro para finalizar dar clic en el botón Continuar, como se indica en la siguiente pantalla (Ver figura 15).

| Paso 1:<br>Buscar<br>Propietario                        | Paso 2:<br>Buscar<br>Ejecutor                  | Paso 3:<br>Información<br>de Predio | Paso 4;<br>Documentos<br>Requeridos                    | Paso 5:<br>Coordenadas<br>del área<br>Especies | de Paso 7<br>Defini 1<br>Totol e P |         |         |  |  |  |  |
|---------------------------------------------------------|------------------------------------------------|-------------------------------------|--------------------------------------------------------|------------------------------------------------|------------------------------------|---------|---------|--|--|--|--|
| SOLICITUD I<br>Registro de Espe                         | DE PROGRAM<br>cies para Basque                 | MA DE MANEJO F<br>Nativo            | ORESTAL                                                |                                                |                                    |         |         |  |  |  |  |
| BOSQUE_NATIVO<br>Propietaria: DEL<br>C.I./R.U.C.: 0990: | PMFSU21159056<br>PACIFICO C.A. RE<br>326606001 | 976<br>Y BANANO                     |                                                        |                                                |                                    |         |         |  |  |  |  |
| Escoja la Esp                                           | pecie:                                         | ALI<br>Selec                        | ALISO (Alnus nepalensis) x v<br>Seleccione la especie. |                                                |                                    |         |         |  |  |  |  |
| Número de                                               | Árboles:                                       | 250<br>Ingre                        | 250<br>Ingrese el número de árboles para aprovechar.   |                                                |                                    |         |         |  |  |  |  |
| Volumen :<br>(metros cúb                                | icos)                                          | 12<br>Ingre                         | se el valumen a c                                      | iprovechar.                                    |                                    |         |         |  |  |  |  |
| Registrar Esp                                           | ecie                                           |                                     |                                                        |                                                |                                    |         |         |  |  |  |  |
| Condicionada                                            | Nombre Común                                   |                                     | Australia                                              | Nombre Científico                              | Cantidad                           | Volumen | en      |  |  |  |  |
| NO                                                      | ACAGIA (ACCO                                   | a dedibata)                         | Acacia                                                 | 10                                             | Biminal                            |         |         |  |  |  |  |
|                                                         |                                                |                                     |                                                        |                                                | VOLUMEN IOTAL:                     | 10      |         |  |  |  |  |
|                                                         |                                                |                                     |                                                        |                                                |                                    | Co      | ntinuar |  |  |  |  |
|                                                         | VAS                                            | MANK                                | 7                                                      |                                                |                                    | A       | Th      |  |  |  |  |

Figura 15. Selección de especie forestal.

Definir el tipo de licencia solicitada, estas podrán ser:

- Licencia Total: Es decir que se realizará el aprovechamiento del total solicitado en un plazo máximo de 365 días con una ampliación máxima de 270 días.
- Licencia Parcial: Es decir que el total solicitado será dividido en tres partes cada una conformada por un plazo máximo de 365 días con una ampliación máxima de 270 días

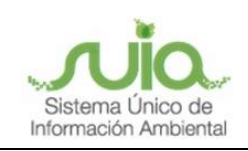

Una vez seleccionado el tipo de licencia dar clic en el botón Siguiente (Ver figura 16).

| Busca<br>Propie | 1: Pasa<br>r Busco<br>itario Ejecu | <b>2:</b><br>ar<br>tor | Paso 3:<br>Información<br>de Predio | Paso 4<br>Docum<br>Requeri  | l: Paso 5:<br>ientos Coordenadas<br>idos del área |                           | Pas<br>as Regi<br>Espe | <b>o 6:</b><br>stro de<br>cies | Paso 7<br>Definir L<br>Total o I | Paso 8:<br>Resumen e<br>Impresión |                |                           |
|-----------------|------------------------------------|------------------------|-------------------------------------|-----------------------------|---------------------------------------------------|---------------------------|------------------------|--------------------------------|----------------------------------|-----------------------------------|----------------|---------------------------|
| ESTIC           | ONAR LICENCIA                      | S TOTALES Y            | PARCIALES                           |                             | -                                                 |                           |                        |                                |                                  |                                   |                |                           |
| ngres           | e el Código del                    | Programa               | PMFSU2115905                        | 6976                        | Busco                                             | Ir Programa               |                        | 1.0                            |                                  |                                   |                |                           |
| ltem            | E                                  | specie                 | No.<br>Árbole                       | Vol.<br>s (m <sup>3</sup> ) | No.<br>Árboles                                    | Vol.<br>(m <sup>3</sup> ) | No.<br>Árboles         | Vol.<br>(m <sup>3</sup> )      | No.<br>Árboles                   | Vol.<br>(m <sup>3</sup> )         | No.<br>Árboles | Vol.<br>(m <sup>3</sup> ) |
|                 | ACACIA (Acack                      | a dealbata)            | 234                                 | 10                          | 0                                                 | 0                         | 0                      | 0                              | 0                                | 0                                 | 234            | 10                        |
| 1               |                                    |                        |                                     |                             |                                                   |                           |                        |                                |                                  |                                   |                |                           |
| 1               | Т                                  | otales                 | 234                                 | 10                          | 0                                                 | 0                         | 0                      | 0                              | 0                                | 0                                 | 234            | 10                        |

Figura 16. Selección del tipo de Licencia de Aprovechamiento Forestal.

En la siguiente pantalla podrá ver el detalle de la Solicitud del Programa con los datos ingresados, para finalizar dar clic en Imprimir Solicitud, como se indica en la siguiente pantalla (Ver figura 17).

| Paso<br>Buscar<br>Propiet | 1: Par<br>r Bus<br>tarlo Ejec | i <b>o 2:</b><br>:ar<br>:utor | Paso 3:<br>Información<br>de Predio     | Paso 4:<br>Documentos<br>Requeridos | Paso 5:<br>Coordenado<br>del área | os R       | aso 6: Pas<br>egistro de Def<br>species Toto | o 7:<br>nir Ucencia<br>li o Parcial Resumen e<br>Impresión |  |
|---------------------------|-------------------------------|-------------------------------|-----------------------------------------|-------------------------------------|-----------------------------------|------------|----------------------------------------------|------------------------------------------------------------|--|
|                           |                               |                               | SOUC                                    | ITUD DE PROGRA                      | MA DE MANEJO                      | FORESTA    | L                                            |                                                            |  |
| Yo; De<br>PMFSU           | L PACIFICO C<br>121159056976  | A. REY BAN<br>de acuero       | VANO, con número<br>do al siguiente del | o de cédula 09<br>talle:            | 90326606001                       | , solicit  | o la aprobación o                            | del programa                                               |  |
| REGIST                    | TRO DE SOLICITU               | D:                            |                                         |                                     |                                   |            |                                              |                                                            |  |
| Fecho                     |                               | Oficina Téc                   | onica Código                            | de Programa                         | Código de Pl                      | an         | Ejecutor                                     | Regente                                                    |  |
| 2018-0                    | 18-23 3:01 pm                 | Sto. Domin                    | go PMFSU2                               | 1159056976                          | PMI211590079                      | 39         | DEL PACIFICO O<br>REY BANANO                 | A. DEL PACIFICO C.A.<br>REY BANANO                         |  |
| REGIST                    | TRO DEL PROPIET.              | ARIO / POSE                   | SIONARIO:<br>O.C.A. REY BANANO          | Teléfono:                           | Telétopo: 00040                   |            |                                              |                                                            |  |
| CI / R                    | JC:                           | 09903266060                   | 101                                     |                                     |                                   |            | 000                                          |                                                            |  |
| Direco                    | lón:                          | RTRE                          |                                         | E-mail:                             |                                   |            |                                              |                                                            |  |
| REGIST                    | TRO DEL PREDIO:               |                               |                                         |                                     |                                   |            |                                              |                                                            |  |
| Provin                    | cla                           | Can                           | ón                                      | Parroquia                           |                                   | Sector     |                                              | Superficie de manejo (Ha                                   |  |
| SANTO                     | DOMINGO DE L<br>ILAS          |                               |                                         |                                     |                                   | DIA PRUEBA |                                              | 1                                                          |  |
| DETAIL                    |                               | 15-                           |                                         |                                     |                                   |            |                                              |                                                            |  |
| No.                       | Condicionada                  | Especie                       |                                         |                                     | Número árboles                    |            | Volúmen solicitado (m3                       |                                                            |  |
| 1                         | No                            | ACACIA (                      | Acacia dealbata)                        |                                     | 234                               |            |                                              | 10                                                         |  |
|                           |                               |                               |                                         |                                     |                                   |            | Volumen Toto                                 | ıl: 10                                                     |  |
|                           |                               |                               |                                         |                                     |                                   |            |                                              | Imprimit Solicitud                                         |  |
|                           |                               |                               |                                         |                                     |                                   |            |                                              |                                                            |  |

Figura 17. Detalle e impresión de la Solicitud de Programa.

Una vez que se ha impreso tanto la Solicitud del PMI y del Programa de Manejo Forestal el usuario debe acercarse a la Oficina Técnica de su jurisdicción con toda la documentación de respaldo para que sea revisada.

Cuando el programa ha sido aprobado por el Encargado de la Oficina Técnica y se haya establecido el tiempo de vigencia de la Licencia se generará el talonario de pago con el valor a cancelar tomando en cuenta que tiene únicamente 90 días para realizar el pago y presentarlo en la Oficina Técnica para que sea registrado y se apruebe la Licencia de Aprovechamiento Forestal (Ver figura 18).

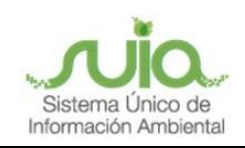

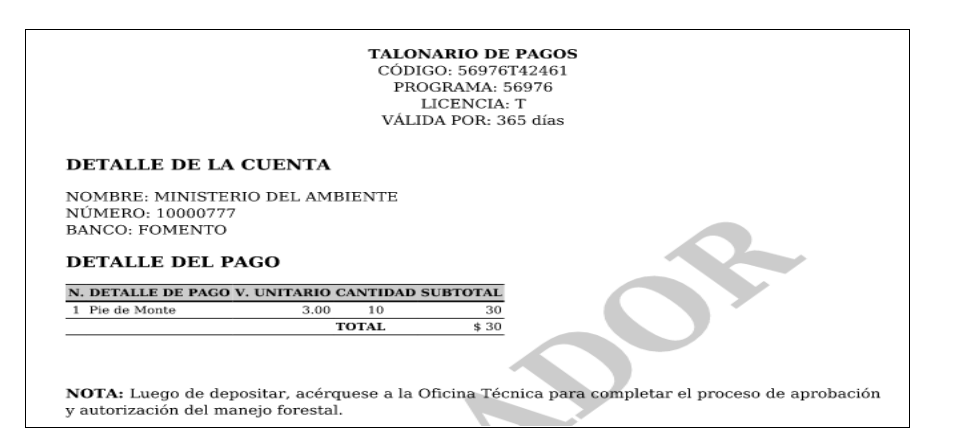

Figura 18. Impresión de talonario de pago.

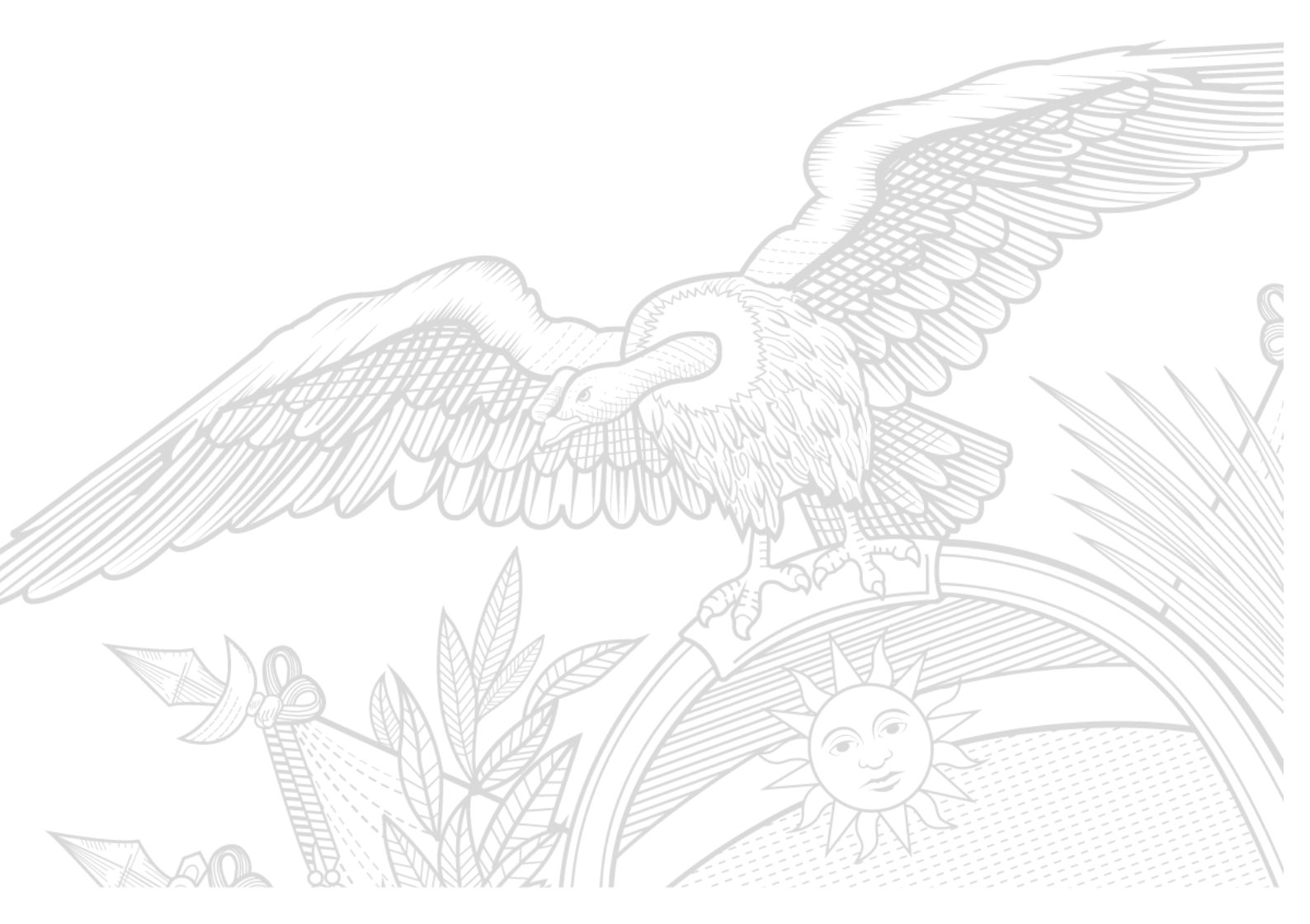